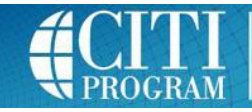

## **REGISTERING, ENROLLING & COMPLETING CITI TRAINING**

AUBURN CITI WEBSITE ACCOUNT GUIDANCE: https://cws.auburn.edu/ovpr/pm/compliance/CITI-SSO

Follow the guidance to access or create a CITI Account affiliated with Auburn University.

## STEP 1: COURSE ENROLLMENT

- Select the course(s) you wish to take.
- Click "Complete Registration."

## COURSE COMPLETION:

- Courses selected in STEP 1 will be listed on your "Main Menu."
- To begin training, **click on the course you wish to take.** You will see a list of the required modules. After you read the educational information provided in a module, you may be asked to complete a quiz covering that information.

## NOTES

- All modules do not have to be completed at one time.
- You must complete the course with at least an 80% score.
- To print a Course Completion Report, click on "Completion Report" beside the course on your "Main Menu."
- For technical problems, contact citisupport@med.miami.edu. For questions regarding research compliance training requirements, contact the Office of Research Compliance (334-844-5966).

| vn citiprogram.org/members/index. | dmipagei0=50     |                    |                                               |                          | Ŷ | C Q Search          | 5       |      |
|-----------------------------------|------------------|--------------------|-----------------------------------------------|--------------------------|---|---------------------|---------|------|
| English                           |                  | Text size: A       | A                                             |                          |   |                     | Log Out | Help |
|                                   | DGRAM            | Collaborat         | ive Institutional Tra<br>at the University of | ining Initiativ<br>Miami | e | Search Knowledge Ba | se      | Q    |
| Main Menu                         | My Profiles      | My CEUs My         | Reports Support                               |                          |   |                     |         |      |
| Main Menu                         |                  |                    |                                               |                          |   |                     |         |      |
| 🔸 Auburn Uni                      | versity Cours    | es                 |                                               |                          |   |                     |         |      |
| Click here to                     | o affiliate with | h another institut | ion                                           |                          |   |                     |         |      |
| <ul> <li>Affiliate as</li> </ul>  | an Independe     | ent Learner        |                                               |                          |   |                     |         |      |
|                                   |                  |                    |                                               |                          |   |                     |         |      |
|                                   |                  |                    |                                               |                          |   |                     |         |      |
|                                   |                  |                    |                                               |                          |   |                     |         |      |
|                                   |                  |                    |                                               |                          |   |                     |         |      |
|                                   |                  |                    |                                               |                          |   |                     |         |      |
|                                   |                  |                    |                                               |                          |   |                     |         |      |
|                                   |                  |                    |                                               |                          |   |                     |         |      |

| TI - Collaborative Institut 🗙 🔪                                                                                                    |                                                                                                    | ,                                             |                            |                                       |            |         |       |        |     |
|----------------------------------------------------------------------------------------------------|----------------------------------------------------------------------------------------------------|-----------------------------------------------|----------------------------|---------------------------------------|------------|---------|-------|--------|-----|
| https://www.citiprogram.org/me                                                                                                    | embers/index.cfm?pageID                                                                                                    | =50                                           | ⊽   <b>C</b>               | Q how to print screen                 | ÷          | ☆ 自     |       | Ŧ      | 1   |
| English 💌                                                                                                    | Text size: A                                                                                                    | A                                             |                            |                                       |            | Lo      | g Out | :   He | elp |
|                                                                                                    | Collaborat                                                                                                    | ive Institutional Tra<br>at the University of | aining Initiative<br>Miami | Search                                | n Knowledg | je Base |       | C      | 2   |
| Main Menu   My Profile                                                                                                    | es My CEUs My                                                                                                    | Reports Support                               |                            |                                       |            |         |       |        |     |
| Main Menu                                                                                                    |                                                                                                    |                                               |                            |                                       |            |         |       |        |     |
| - Auburn University Cou                                                                                                    | urses                                                                                                    |                                               |                            |                                       |            |         |       |        |     |
|                                                                                                    |                                                                                                    |                                               |                            |                                       |            |         |       |        |     |
|                                                                                                    |                                                                                                    |                                               |                            |                                       |            |         |       |        |     |
|                                                                                                    |                                                                                                    |                                               |                            |                                       |            |         |       |        |     |
|                                                                                                    |                                                                                                    |                                               |                            |                                       |            |         |       |        |     |
|                                                                                                    |                                                                                                    |                                               |                            |                                       |            |         |       |        |     |
|                                                                                                    |                                                                                                    |                                               |                            |                                       |            |         |       |        |     |
|                                                                                                    |                                                                                                    |                                               |                            |                                       |            |         |       |        |     |
|                                                                                                    |                                                                                                    |                                               |                            |                                       |            |         | 1     |        |     |
| My Learner Tools for A                                                                                                    | uburn University —                                                                                                    |                                               |                            |                                       |            |         | 1     |        |     |
| My Learner Tools for Ar                                                                                                    | uburn University<br>odate Learner Group                                                                                    | 5                                             |                            |                                       |            |         | 1     |        |     |
| My Learner Tools for Au                                                                                                    | uburn University<br>odate Learner Group<br>mpleted Courseworl                                                              | k                                             |                            |                                       |            |         | 1     |        |     |
| My Learner Tools for Ar<br>Add a Course or Up<br>View Previously Co<br>Update Institution                                                                                                    | uburn University<br>odate Learner Group<br>mpleted Courseworl<br>Profile                                                   | k                                             |                            |                                       |            |         | 1     |        |     |
| My Learner Tools for Ar<br>Add a Course or Up<br>View Previously Co<br>Update Institution<br>View Instructions p                                                                                             | uburn University<br>odate Learner Group<br>mpleted Courseworl<br>Profile<br>bage                                           | k                                             |                            |                                       |            |         | 1     |        |     |
| My Learner Tools for Ar<br>Add a Course or Up<br>View Previously Co<br>Update Institution<br>View Instructions p<br>Remove Affiliation                                                                       | uburn University<br>odate Learner Group<br>mpleted Courseworl<br>Profile<br>page                                           | k                                             |                            | · · · · · · · · · · · · · · · · · · · |            |         |       |        |     |
| My Learner Tools for Ar<br>Add a Course or Up<br>View Previously Co<br>Update Institution<br>View Instructions p<br>Remove Affiliation                                                                       | uburn University<br>odate Learner Group<br>mpleted Courseworl<br>Profile<br>page                                           | 250<br>k                                      |                            |                                       |            |         | ·     |        |     |
| My Learner Tools for Ar<br>Add a Course or Up<br>View Previously Co<br>Update Institution<br>View Instructions p<br>Remove Affiliation<br>Click here to affiliate v                                          | uburn University<br>odate Learner Group<br>mpleted Coursewor<br>Profile<br>bage<br>with another institut                   | k<br>ion                                      |                            | · · ·                                 |            |         |       |        |     |
| My Learner Tools for Ar<br>Add a Course or Up<br>View Previously Co<br>Update Institution<br>View Instructions p<br>Remove Affiliation<br>Click here to affiliate w<br>Affiliate as an Independent           | uburn University<br>odate Learner Group<br>mpleted Courseword<br>Profile<br>bage<br>with another institut                  | k                                             |                            |                                       |            |         |       |        |     |
| My Learner Tools for Ar<br>Add a Course or Up<br>View Previously Co<br>Update Institution<br>View Instructions p<br>Remove Affiliation<br>Click here to affiliate v<br>Affiliate as an Indeper               | uburn University<br>odate Learner Group<br>mpleted Courseword<br>Profile<br>bage<br>with another institut                  | k                                             |                            |                                       |            |         | -     |        |     |
| My Learner Tools for Ar<br>Add a Course or Up<br>View Previously Co<br>Update Institution<br>View Instructions p<br>Remove Affiliation<br>Click here to affiliate w<br>Affiliate as an Indepen               | uburn University<br>odate Learner Group<br>mpleted Courseword<br>Profile<br>bage<br>with another institut<br>ndent Learner | k                                             |                            |                                       |            |         |       |        |     |
| My Learner Tools for Ar<br>Add a Course or Up<br>View Previously Co<br>Update Institution<br>View Instructions p<br>Remove Affiliation<br>Click here to affiliate v<br>Affiliate as an Indepen               | uburn University<br>odate Learner Group<br>mpleted Courseword<br>Profile<br>bage<br>with another institut<br>ndent Learner | k                                             |                            |                                       |            |         |       |        |     |
| My Learner Tools for Ar<br>Add a Course or Up<br>View Previously Co<br>Update Institution<br>View Instructions p<br>Remove Affiliation<br>Click here to affiliate v<br>Affiliate as an Indeper               | uburn University<br>odate Learner Group<br>mpleted Courseworl<br>Profile<br>bage<br>with another institut                  | k<br>ion                                      |                            |                                       |            |         |       |        |     |
| My Learner Tools for Ar<br>Add a Course or Up<br>View Previously Co<br>Update Institution<br>View Instructions p<br>Remove Affiliation<br>Click here to affiliate w<br>Affiliate as an Indeper               | uburn University<br>odate Learner Group<br>mpleted Courseword<br>Profile<br>bage<br>with another institut                  | k<br>ion                                      |                            |                                       |            |         |       |        |     |
| My Learner Tools for Ar<br>Add a Course or Up<br>View Previously Co<br>Update Institution<br>View Instructions p<br>Remove Affiliation<br>Click here to affiliate w<br>Affiliate as an Indeper               | uburn University<br>odate Learner Group<br>mpleted Courseword<br>Profile<br>bage<br>with another institut<br>ndent Learner | ion                                           |                            |                                       |            |         |       |        |     |
| My Learner Tools for Ar<br>Add a Course or Up<br>View Previously Co<br>Update Institution<br>View Instructions p<br>Remove Affiliation<br>Click here to affiliate v<br>Affiliate as an Indeper               | uburn University<br>odate Learner Group<br>mpleted Courseworl<br>Profile<br>bage<br>with another institut<br>ndent Learner | ion                                           |                            |                                       |            |         |       |        |     |
| My Learner Tools for An<br>Add a Course or Up<br>Output of the Wiew Previously Co<br>Update Institution<br>View Instructions p<br>Remove Affiliation<br>Click here to affiliate v<br>Affiliate as an Indeper | uburn University<br>odate Learner Group<br>mpleted Courseword<br>Profile<br>bage<br>with another institut                  | ion                                           |                            |                                       |            |         |       |        |     |

| CITI - Collaborati | ve Institut × G how to print scre  | en - Goog × +                                                 |                               |                          |                |     | x |
|--------------------|------------------------------------|---------------------------------------------------------------|-------------------------------|--------------------------|----------------|-----|---|
| https://www.ci     | tiprogram.org/members/index.cfm?pa | geID=166&qID=12163                                            | ⊽ C Q                         | how to print screen      | → ☆ 自 🔍        | . ♦ | ≡ |
|                    | English 💌                          | Text size: A A                                                |                               |                          | _og Out   Help |     | Â |
|                    |                                    | Collaborative Institutional Traini<br>at the University of Mi | ng Initiative<br>ami          | Search Knowledge Base    | ٩              |     |   |
|                    | Main Menu My Profiles              | My CEUs My Reports Support                                    |                               |                          |                |     |   |
|                    | Main Menu > Add Course/Update      | Learner Groups                                                |                               |                          |                |     |   |
|                    | Select Curriculum - Aub            | urn University (964)                                          |                               |                          |                |     |   |
|                    | * indicates a required field.      |                                                               |                               |                          |                |     |   |
|                    |                                    |                                                               |                               |                          |                |     |   |
|                    | * Through a series of respons      | e driven questions you may review the courses                 | and modules currently offere  | d by the AU CITI Program | 1.             |     |   |
|                    |                                    |                                                               |                               |                          |                |     |   |
|                    |                                    |                                                               |                               |                          |                |     | = |
|                    | I want to take the Confl           | ict of Interest (COI) course.                                 |                               |                          |                |     |   |
|                    | I want to take the Export          | t Control (EC) course.                                        |                               |                          |                |     |   |
|                    | I want to take Good Lab            | Practices (GLP) course.                                       |                               |                          |                |     |   |
|                    | 🔲 I want to take the Huma          | an Subjects Research (HSR) courses.                           |                               |                          |                |     |   |
|                    | I want to take Institutio          | nal/Signatory Official courses.                               |                               |                          |                |     |   |
|                    | I want to take the <b>Respo</b>    | onsible Conduct of Research (RCR) Basic course                | 2.                            |                          |                |     |   |
|                    | I want to take the Response        | onsible Conduct of Research (RCR) Refresher c                 | ourse.                        |                          |                |     |   |
|                    | Next Start Over                    |                                                               |                               |                          |                |     |   |
|                    |                                    | Accessibility Copyright Privacy Nation Te                     | arms of Service Site Index Co | ntactills                |                |     |   |
|                    |                                    |                                                               | Storneo Ole ndex 60           |                          |                |     | Ŧ |

| English                                                                                                    | -                                                                                                    | Text size:                                                                                                    | АА                                                                  |                                               |                                            |                                  |                            |                      | Log                    | Out                 | Help |
|----------------------------------------------------------------------------------------------------|----------------------------------------------------------------------------------------------------|----------------------------------------------------------------------------------------------------|---------------------------------------------------------------------|-----------------------------------------------|--------------------------------------------|----------------------------------|----------------------------|----------------------|------------------------|---------------------|------|
|                                                                                                    | ROGRAM                                                                                                    | Collabo                                                                                                    | rative Insti<br>at the Ur                                           | tutional Traini<br>iversity of Mi             | ing Initiative<br>ami                      | X                                | Search Kn                  | owledge              | Base                   |                     | Q    |
| Main Menu                                                                                                    | My Profiles                                                                                                    | My CEUs                                                                                                    | My Reports                                                          | Support                                       |                                            |                                  |                            |                      |                        |                     |      |
| Main Menu 🛛                                                                                                  | Add Course/Update                                                                                                    | e Learner Groups                                                                                                    | 1                                                                   |                                               |                                            |                                  |                            |                      |                        |                     |      |
| Select Cu                                                                                                    | rriculum - Aul                                                                                                    | ourn Univers                                                                                                    | ity (964)                                                           |                                               |                                            |                                  |                            |                      |                        |                     |      |
| * indicates a                                                                                                | a required field.                                                                                                    |                                                                                                    |                                                                     |                                               |                                            |                                  |                            |                      |                        |                     |      |
|                                                                                                    |                                                                                                    |                                                                                                    |                                                                     |                                               |                                            |                                  |                            |                      |                        |                     |      |
| *<br>Anima                                                                                                   | l Care ar                                                                                                    | nd Use (                                                                                                    |                                                                     |                                               |                                            |                                  |                            |                      |                        |                     |      |
| * Anima IACUC proto ACTIVITIES a                                                                             | l Care ar<br>col approval req<br>nd your applical                                                                                                   | <b>1d Use (</b> ,<br>uires completi<br>ple <u>SPECIES</u> .                                                              | ACU)                                                                | and courses based                             | l on your <u>ROLE</u> v                    | vithin the AU /                  | ACU Prograr                | n, your              | animal-re              | lated               |      |
| *<br>Anima<br>IACUC proto<br><u>ACTIVITIES</u> a<br>*Please chor<br>Basic Course<br>Choose one ar            | I Care ar<br>col approval req<br>nd your applicat<br>ose one learner<br>e for that group.<br>nswer                                                  | <b>Id Use (</b><br>uires completi<br>ble <u>SPECIES</u> .<br>group below b                                               | ACU)<br>on of modules<br>ased on your <u>R</u>                      | and courses based<br><u>OLE</u> in the Auburn | l on your <u>ROLE</u> v<br>University Anim | vithin the AU /<br>al Care and U | ACU Prograr<br>se Program. | n, your<br>You wil   | animal-re<br>l be enro | lated<br>lled in th | ıe   |
| *<br>Anima<br>IACUC proto<br>ACTIVITIES a<br>*Please chor<br>Basic Course<br>Choose one ar                   | l Care ar<br>col approval req<br>nd your applicat<br>ose one learner<br>e for that group.<br>nswer<br>Member/IACUC                                  | <b>Id Use (</b> ,<br>uires completi<br>ole <u>SPECIES</u> .<br>group below b<br>Staff – Non-Ar                           | ACU)<br>on of modules<br>ased on your <u>R</u><br>imal User         | and courses based<br><u>OLE</u> in the Auburn | l on your <u>ROLE</u> v<br>University Anim | vithin the AU ,<br>al Care and U | ACU Prograr<br>se Program. | n, your -<br>You wil | animal-re<br>l be enro | lated<br>lled in th | ne   |
| *<br>Anima<br>IACUC proto<br>ACTIVITIES a<br>*Please chor<br>Basic Course<br>Choose one ar<br>O IACUC        | I Care ar<br>col approval req<br>nd your applicat<br>ose one learner<br>e for that group.<br>nswer<br>Member/IACUC<br>Member/IACUC                  | <b>Id Use (</b> ,<br>uires completi<br>ble <u>SPECIES</u> .<br>group below b<br>Staff – Non-Arr<br>Staff – Animal        | ACU)<br>on of modules<br>ased on your <u>R</u><br>imal User<br>User | and courses based<br><u>OLE</u> in the Auburn | l on your <u>ROLE</u> v<br>University Anim | vithin the AU ,                  | ACU Prograr<br>se Program. | n, your<br>You wil   | animal-re<br>l be enro | lated<br>lled in th | ne   |
| *<br>Anima<br>IACUC proto<br>ACTIVITIES a<br>*Please chor<br>Basic Course<br>Choose one ar<br>IACUC<br>IACUC | I Care ar<br>col approval req<br>nd your applicat<br>ose one learner<br>e for that group.<br>nswer<br>Member/IACUC<br>Member/IACUC<br>Community Mer | <b>Id Use (</b> ,<br>uires completi<br>ble <u>SPECIES</u> .<br>group below b<br>Staff – Non-An<br>Staff – Animal<br>nber | ACU)<br>on of modules<br>ased on your <u>R</u><br>imal User<br>User | and courses based<br><u>OLE</u> in the Auburn | l on your <u>ROLE</u> v<br>University Anim | vithin the AU /                  | ACU Prograr<br>se Program. | n, your i            | animal-re<br>l be enro | lated<br>lled in th | ne   |

|                                                                 |                                                     |                                           | · · · · · · · · · · · · · · · · · · · |                   |
|-----------------------------------------------------------------|-----------------------------------------------------|-------------------------------------------|---------------------------------------|-------------------|
|                                                                 | Collaborative Institutio<br>at the Univer           | onal Training Initiative<br>sity of Miami | Search Knowledge Base                 | ۹                 |
| Main Menu   My Profiles                                         | My CEUs   My Reports   Su                           | pport                                     |                                       |                   |
| Main Menu > Add Course/Update                                   | Learner Groups                                      |                                           |                                       |                   |
| Select Curriculum - Aub                                         | urn University (964)                                |                                           |                                       |                   |
| * indicates a required field.                                   |                                                     |                                           |                                       |                   |
| * *Please choose the type of a<br>required for IACUC Protocol A | A <u>CTIVITIES</u> involved in your animal pproval. | l work. Completion of appropriate i       | nodules and courses based on y        | our activities is |
| Choose all that apply                                           |                                                     |                                           |                                       |                   |
| Antibody Production                                             |                                                     |                                           |                                       |                   |
| Antibody Production in                                          | Animals                                             |                                           |                                       |                   |
| Dog Exercise                                                    |                                                     |                                           |                                       |                   |
| Prolonged Restraint                                             |                                                     |                                           |                                       |                   |
| Using Hazardous and To                                          | oxic Agents in Animals                              |                                           |                                       |                   |
| Using Explosive Agents                                          | in the Animal Facility                              |                                           |                                       |                   |
| Surgery                                                         |                                                     |                                           |                                       |                   |
| Aseptic Surgery                                                 |                                                     |                                           |                                       |                   |
| Collecting Blood Sample                                         | 25                                                  |                                           |                                       |                   |
| Wildlife Research and A                                         | ctivities                                           |                                           |                                       |                   |
| Post Protocol Care of M                                         | ice and Rats                                        |                                           |                                       |                   |
| None apply at this time                                         | Thank you.                                          |                                           |                                       |                   |

Select the

appropriate choices for your work, click "Next"

6

| English                                               | -                                          | Text size: A A                                    |                                                 |                 |                      | Log Out   Help | ) |           |
|-------------------------------------------------------|--------------------------------------------|---------------------------------------------------|-------------------------------------------------|-----------------|----------------------|----------------|---|-----------|
|                                                       | DGRAM                                      | Collaborative Instiation at the Un                | tutional Training Initiat<br>niversity of Miami | tive            | Search Knowledge B   | ase Q          |   |           |
| Main Menu                                             | My Profiles                                | My CEUs My Reports                                | Support                                         |                 |                      |                |   |           |
| Main Menu > Ad                                        | d Course/Update                            | e Learner Groups                                  |                                                 |                 |                      |                |   |           |
| Select Curr                                           | iculum - Aut                               | ourn University (964)                             |                                                 |                 |                      |                |   |           |
| * indicates a r                                       | equired field.                             |                                                   |                                                 |                 |                      |                |   |           |
|                                                       |                                            |                                                   |                                                 |                 |                      |                |   |           |
| *Please choos<br>required for IA<br>Choose all that a | e the type(s) of<br>CUC Protocol /<br>pply | f <u>SPECIES</u> involved in your an<br>Approval. | imal work. Completion of appro                  | opriate modules | and courses based on | the species is |   |           |
| Amphib                                                | ians                                       |                                                   |                                                 |                 |                      |                |   |           |
| Cats                                                  |                                            |                                                   |                                                 |                 |                      |                |   |           |
| Dogs                                                  |                                            |                                                   |                                                 |                 |                      |                |   |           |
| Ferrets                                               |                                            |                                                   |                                                 |                 |                      |                |   |           |
| Fish                                                  |                                            |                                                   |                                                 |                 |                      |                |   |           |
| Gerbils                                               |                                            |                                                   |                                                 |                 |                      |                |   | Select th |
| 🔲 Guinea                                              | Pigs                                       |                                                   |                                                 |                 |                      |                |   | appropri  |
| 🔲 Hamste                                              | rs                                         |                                                   |                                                 |                 |                      |                |   | work, cli |
| Horses                                                |                                            |                                                   |                                                 |                 |                      |                |   | "Next"    |
| Mice                                                  |                                            |                                                   |                                                 |                 |                      |                |   |           |
| Rabbits                                               |                                            |                                                   |                                                 |                 |                      |                |   |           |
| Rats                                                  |                                            |                                                   |                                                 |                 |                      |                |   |           |
| Reptiles                                              |                                            |                                                   |                                                 |                 |                      |                |   |           |
| Swine 🔲                                               |                                            |                                                   |                                                 |                 |                      |                |   |           |
| Zebrafis                                              | ih                                         |                                                   |                                                 |                 |                      |                |   |           |
| Species                                               | involved in my                             | y work not listed.                                |                                                 |                 |                      |                |   |           |
|                                                       |                                            |                                                   |                                                 |                 |                      |                |   |           |

| tSuccessful=1                      |                |                                            |                                          | ⊽   €             | <b>Q</b> Search | "none" o             |
|------------------------------------|----------------|--------------------------------------------|------------------------------------------|-------------------|-----------------|----------------------|
| English                            | •              | Text size: A A                             |                                          |                   | Log Out   Help  | the two              |
|                                    | TT<br>DGRAM    | Collaborative Institutio<br>at the Univers | nal Training Initiative<br>sity of Miami | Search Knowledg   | e Base          | previous<br>pages, g |
| Main Menu                          | My Profiles    | My CEUs My Reports Sup                     | port                                     |                   |                 | these                |
| Main Menu                          |                |                                            |                                          |                   |                 | Training             |
| Vour requ                          | uest has be    | en successfully submitted.                 |                                          |                   |                 | Modules              |
| - Auburn Univ                      | versity Cours  | ses                                        |                                          |                   |                 | be                   |
|                                    |                | Ourse                                      | 😣 Status                                 | Completion Report | 😡 Survey        | complete             |
|                                    |                |                                            |                                          |                   |                 | Your list            |
|                                    |                |                                            |                                          |                   |                 | differ               |
| Post-Approval                      | Monitoring (F  | PAM)                                       | Not Started                              | Not Earned        |                 | dependir             |
| Working with t                     | he IACUC       |                                            | Not Started                              | Not Earned        |                 | upon you             |
| My Learner T                       | ools for Aubu  | urn University                             |                                          |                   |                 | previous             |
| 🛛 🕑 Add a Co                       | urse or Upda   | ate Learner Groups                         |                                          |                   |                 | choices.             |
| View Pre                           | viously Comp   | pleted Coursework                          |                                          |                   |                 |                      |
| Update I                           | nstitution Pro | ofile                                      |                                          |                   |                 |                      |
| View Inst                          | ructions pag   | ge                                         |                                          |                   |                 |                      |
| • Remove                           | Amilation      |                                            |                                          |                   |                 |                      |
| ➤ Click here to                    | affiliate wit  | h another institution                      |                                          |                   |                 |                      |
| <ul> <li>Affiliate as a</li> </ul> | an Independe   | ent Learner                                |                                          |                   |                 |                      |
|                                    | in independe   |                                            |                                          |                   |                 |                      |
|                                    |                |                                            |                                          |                   |                 |                      |
|                                    |                |                                            |                                          |                   |                 |                      |
|                                    |                |                                            |                                          |                   |                 |                      |
|                                    |                |                                            |                                          |                   |                 |                      |
|                                    |                |                                            |                                          |                   |                 |                      |
|                                    |                | Accessibility Copyright Privad             | cy Notice Terms of Service Site I        | ndex Contact Us   |                 |                      |
|                                    |                |                                            |                                          |                   |                 |                      |
|                                    |                |                                            |                                          |                   |                 |                      |
|                                    | 1.1            |                                            | and a second second                      |                   |                 |                      |
| ick on th                          | e indivi       | idual modules to co                        | omplete training                         |                   |                 |                      |

If you need to make changes in your selections, click "Add a Course or Update Learner Groups to make changes in your selections